## How to purchase the course in TRADENEST

Step1: After came to our websites Click Courses or Start Course or direct purchase

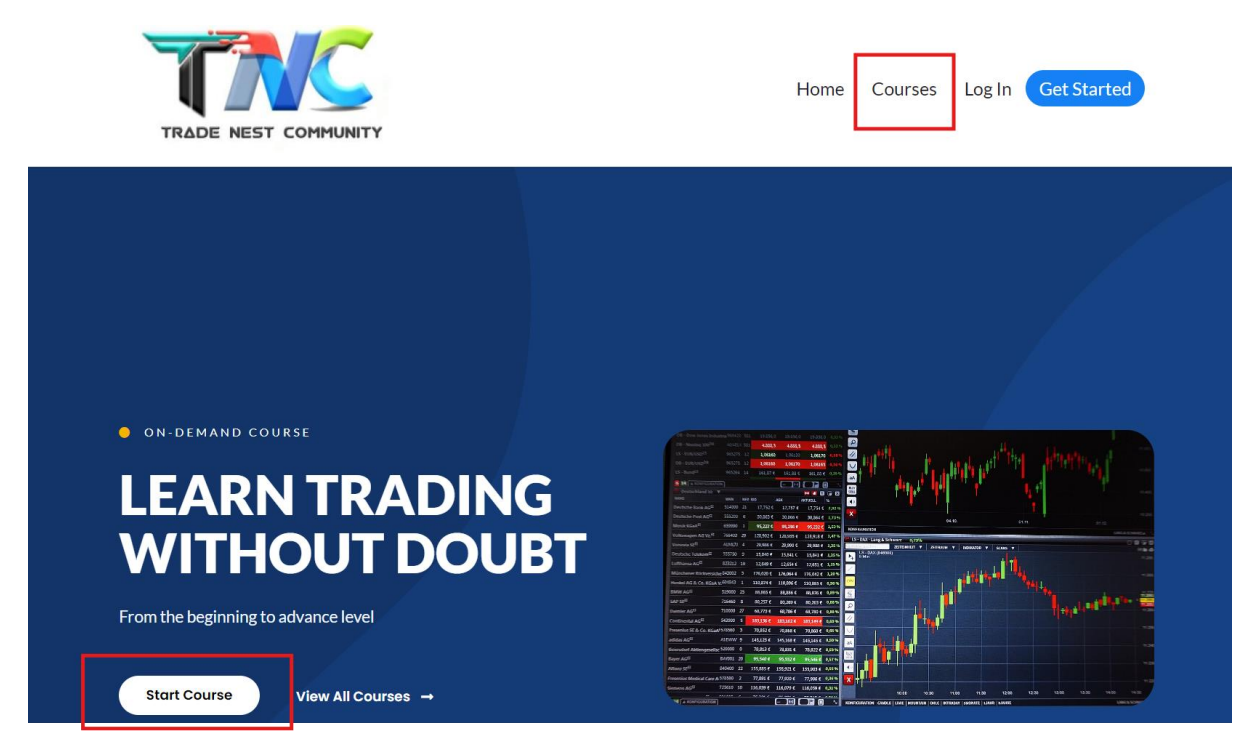

Step2: You will be promoted to the next page that is to see the course details and purchase

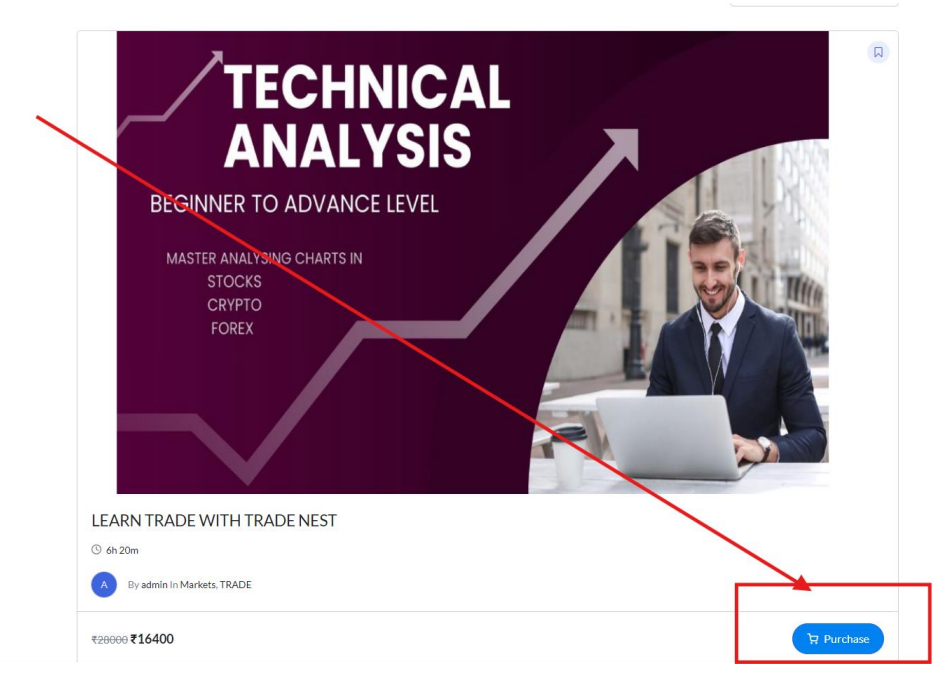

Step3: Click Purchase >> You will be promoted to register page

| ANAL           | Y 212                     |             |     |
|----------------|---------------------------|-------------|-----|
| R TO ADVA      | Li Malcomo back           |             | 36  |
| NALYSING CHART | ni, welcome back:         |             |     |
| ocks<br>ypto   | Username or Email Address |             |     |
| REX            | Password                  |             |     |
|                | Keep me signed in         | Forgot?     |     |
|                | Sign In                   |             | 100 |
|                | Don't have an account? Re | egister Now |     |
| H TRADE NEST   |                           |             |     |
|                |                           |             |     |

Complete the registration

Student Registration

| Test                  |         |
|-----------------------|---------|
| Last Name             |         |
| for purchase          |         |
| User Name             |         |
| test09                |         |
| E-Mail                |         |
| test09@gmail.com      |         |
| Password              |         |
| •••••                 | 0       |
|                       | – Stron |
| Password confirmation |         |
| •••••                 | ~       |
|                       |         |

You will be promoted to Purchase option now

Release Date (newest first) 🗸

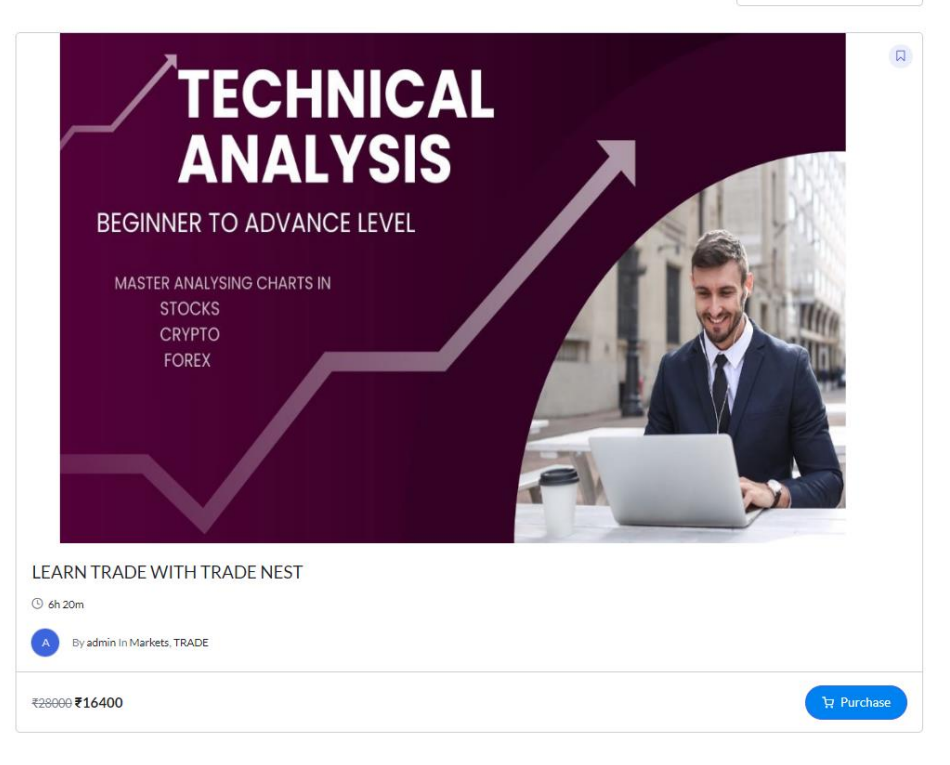

## Complete the checkout

| Checkout         | has been added to your cart. |                         | View Cart |
|------------------|------------------------------|-------------------------|-----------|
| Billing details  |                              | Your order              |           |
| First name *     | Last name *                  | Product                 | Subtotal  |
| testfull1        | testfull                     |                         | ₹16400    |
| Email address *  |                              |                         | (10400    |
| test09@gmail.com |                              | Subtotal                | ₹16400    |
|                  |                              | Total                   | ₹16400    |
|                  |                              | Pay by contact (Manual) |           |
|                  |                              | Pay on contact (Manual) |           |
|                  |                              | Place Ord               | er        |

You will be getting the order confirmation, then click chat WhatsApp and complete the payment manually and activate the course >> done !!

| Order #2783<br>Thank you Testfull1 |                                      |                                      |  |  |
|------------------------------------|--------------------------------------|--------------------------------------|--|--|
|                                    | Please WhatsApp us your payment deta | ails to activate the course for you. |  |  |
|                                    | Order details                        | ₹16400                               |  |  |
|                                    | Subtotal:<br>Payment method:         | ₹16400<br>Pay by contact<br>(Manual) |  |  |
|                                    | Total:                               | ₹16400                               |  |  |